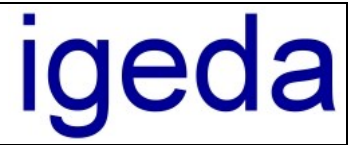

# Info zum DMP Update 3.96

# Übersicht über die wichtigsten Neuerungen des DMP Updates:

# • Schnittstelle zur elektronischen Datenübertragung im XML Format Version 4.2

DMP schaltet ab dem 01.01.2013 automatisch auf die neue Schnittstelle (XML Version 4.2) zum elektronischen Datenaustausch um. Sollte es unerwartete Probleme mit der neuen XML Version geben, kann aber jederzeit über den DMP-Menüpunkt: "Extras/Optionen/Systemeinstellungen" auf der Registerkarte: "Allgemeines/Sonstiges" auf die bisherige Schnittstelle (Version 3) zurückschaltet werden.

| Optionen - Systemeir | nstellu                        | ngen       |                                                |                                                |                             |                                 |                | X            |
|----------------------|--------------------------------|------------|------------------------------------------------|------------------------------------------------|-----------------------------|---------------------------------|----------------|--------------|
| Allgemeines          | Allgemeines Standardtexte Kun  |            | nde                                            | nde Standardtexte System                       |                             |                                 | ninhalte       |              |
| Einstellungen        | Einstellungen Voreinstellungen |            | Loka                                           | ile Einstellungen                              | tellungen Sonstiges         |                                 | E-Mail         |              |
| vorhandene Starr     | nmdater                        | n-Listen   | Voreir                                         | nstellung Kostenauf                            | teilung                     |                                 |                |              |
| Leistungen 1         | BEL                            |            | Metal                                          | lzuschuß pro Krone                             | 4,60€                       | Kasser                          | nanteil in [%] | 50           |
| Leistungen 2         | BEB                            |            | _<br>Einste                                    | ellungen Bilderablag                           | e                           |                                 |                | $\equiv$     |
| Leistungen 3         | Liste                          | 3          | 📝 Bi                                           | Ider beim Laden in                             | das Ablage                  | verzeichnis k                   | kopieren       |              |
| Leistungen 4         | Liste                          | 4          | 📝 Bi                                           | Ider beim Kopieren                             | in JPG-Dal<br>accured       | teien konverti                  | ieren          |              |
| Leistungen 5         | Liste                          | 5          |                                                | 75 JPG-Biloqual                                | itat [%]                    |                                 |                |              |
| Leistungen 6         | Liste                          | 6          | Einste                                         | ellungen Kostenauf:                            | stellung (Be                | elegübernahm                    | ie/Drucken)    |              |
| Leistungen 7         | Liste                          | 7          | 🗾 nu<br>🔽 Br                                   | ur Leistungs-Positioi<br>echnungs-Nr in Pro    | nen mit Ext<br>duktfeld üt  | ra Kennung "<br>bernehmen       | 1" ubernehmen  |              |
| Leistungen 8         | Liste                          | 8          | E R                                            | -<br>echnungs-Nr ansta<br>nur möglich bei Star | tt der Koste<br>Idard Beleg | enaufstelluns-<br>g-Nr Ausgabe  | Nr drucken     |              |
| _×ML-Schema eD       | atenau:                        | stausch    | Einste                                         | ellungen eDatenaus                             | tausch (XN                  | /L-Datei)                       |                | $\equiv$ III |
| 🔘 Version 1          |                                |            | V EI                                           | ektronische Auftrag                            | snummer (                   | EA-Nr) prüfer                   | n 👿 Großbuch:  | staben       |
| 💿 Version 3          |                                |            |                                                | EL-Positionen autor<br>EM-Abrechnungsei        | natisch ern<br>nheiten au   | nittein/pruten<br>tomatisch erm | hitteln        |              |
| Version 4 (gült      | tig ab O                       | 1.01.2013) | WWST Gruppen (Material/Leistung) immer trennen |                                                |                             |                                 |                |              |
|                      |                                |            |                                                |                                                |                             |                                 |                |              |
| Hilfe                |                                |            |                                                |                                                |                             |                                 | 0k A           | bbrechen     |

Die meisten Änderungen der neuen XML Version sind nicht direkt sichtbar und betreffen die Übergabe der Daten in der XML Datei:

- Es gibt neue Felder zur Angabe der eingesetzten Laborsoftware, der Laborsoftwareversion, des Laborsoftwareherstellers und zur Versionierung der XML-Schnittstelle, damit im Problemfall die Fehlersuche und Fehlerbeseitigung bei den Praxis- u. Laborsoftwareherstellern schneller erfolgen kann.
- Alle Gewichte und Mengen werden in der XML-Datei in Milligramm bzw. Tausendstel übergeben.
- Es gibt eine neue Positionsart ("RBT") zur Übergabe von Rabatten. Alle Rechnungspositionen die in DMP mit einem negativen Einzelpreis angegeben werden, werden als Rabatt Position ("RBT") in der XML-Datei aufgeführt.

Direkt erkennbar ist nur die neue Auftragsnummer (EA-Nr.), diese hat nun wieder eine einheitliche und verbindliche Struktur. Sie ist ein wenig kürzer und als Trennzeichen zwischen den Teilnummern ist nur noch das "-" zugelassen. Alle Praxissoftwarehersteller müssen sich ab dem 01.01.2013 an diese festgelegte Struktur der Auftragsnummer halten.

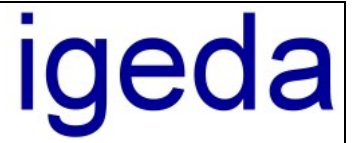

Beispiel der neuen Auftragsnummer (EA-Nr.): 289211-600-ZE-8040-30-4

Die neue Auftragsnummer setzt sich aus 6 Bestandteilen zusammen:

- Standortnummer der Praxis (6 numerische Stellen)
- Patientenpseudonym
- Abrechnungsbereich (entweder "ZE", "KB" oder "KFO")
- Planidentifikation
- Laufende Nummer zum Plan
- Prüfziffer

Die Standortnummer der Praxis setzt sich wie folgt zusammen:

- letzte beide Ziffern der Zahnarztnummer
- letzte beide Ziffern der Postleitzahl der Praxis
- 2-stelliger numerischen Zähler (00-99) der Praxissoftware

Das Patientenpseudonym und die Planidentifikation können Ziffern und Buchstaben (keine Umlaute) enthalten. Die Laufende Nummer zum Plan und die Prüfziffer bestehen nur aus Ziffern.

Im Auftragswesen gibt es nach wie vor das Feld für die Elektronische-Auftragsnummer (EA-Nr.) die Sie ab dem 01.01.2013, im neuen Format, für jede Kassenarbeit von Ihrem Kunden (Praxis/Zahnarzt) erhalten. Bei der Eingabe der neuen EA-Nr. unterstützt Sie ein neues Dialogfenster das bereits mit der fest hinterlegten Standortnummer der Praxis, die Sie in den Stammdaten beim Kunden hinterlegen können, vorausgefüllt ist. DMP prüft über eine berechnete Prüfziffer ob die Nummer richtig eingegeben wurde. Nur fehlerfreie Nummern lassen sich abspeichern.

| 🕅 Auftragswese                  | n - Rechnung - R1202       | 200002 [Z1 Z2 / Kriemhild Zervikal]                                                                                                    |     |
|---------------------------------|----------------------------|----------------------------------------------------------------------------------------------------|-----|
| ${\bf K} \prec {\bf F} \bowtie$ | <b></b>                    | 🗙 🔲 Daten übernehmen 🔠 🎒 🖅 🖂 🗋 🔄 🧕 ? 🞴                                                                                                    |     |
| Rechnungen                      | Gutschriften Ange          | gebote Reklamationen Kulanzen Aufstellungen Vorlagen                                                                                                    |     |
| Daten                           | Positionen                 | Bilder Notizen Details                                                                                                    |     |
| Beleg-Nr R120                   | 200002 🕛 🗛 🛞               | R <sub>H</sub> - 19 09.12.2012 🔻 Optionen 🗌 ### 紫 語 約                                                                                                    |     |
| Kunde K00001                    | ··· T 002                  | Patient Frau - Kriemhild Zervikal 🎬                                                                                                    |     |
| Kurs                            | ▼<br>1€ ▼                  | EA-Nr       289211-600-2E-8040-30-4         Produkt       Brücke Front 43-33         Auftrag       10008         Elektronische Auftragsnummer (EA-Nr) eingenben                                                                                                    |     |
| MwSt Leistung<br>Lieferdatum    | 7 Material 7<br>09.12.2012 | MRG / Konformitätserklärung     Farbe     k. Angabe       Image: A structure of the structure of the |     |
|                                 |                            |                                                                                                    |     |
|                                 |                            | Elektronische Auftragsnummer (EA-Nr)                                                                                                    | ×   |
| Endbetrag: 769,78               | ;€ Modus: R                | Rechnung ändern Praxis-Nr.: 289211<br>Patienten-Nr.: 600                                                                                                    |     |
|                                 |                            | Abrechnungsbereich: ZE Zahnersatz 👻                                                                                                    | - I |
|                                 |                            | Plan-Nr.: 8040                                                                                                    |     |
|                                 |                            | (lfd. Plan-Nr.:) 30                                                                                                    |     |
|                                 |                            | Prüfziffer: 4 4                                                                                                    |     |
|                                 |                            | OK Abbrecher                                                                                                    | n   |

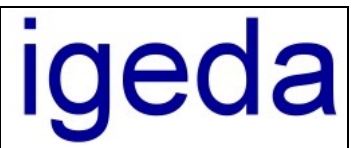

# • DMP funktioniert auch unter Windows 8 mit Touch Bedienung

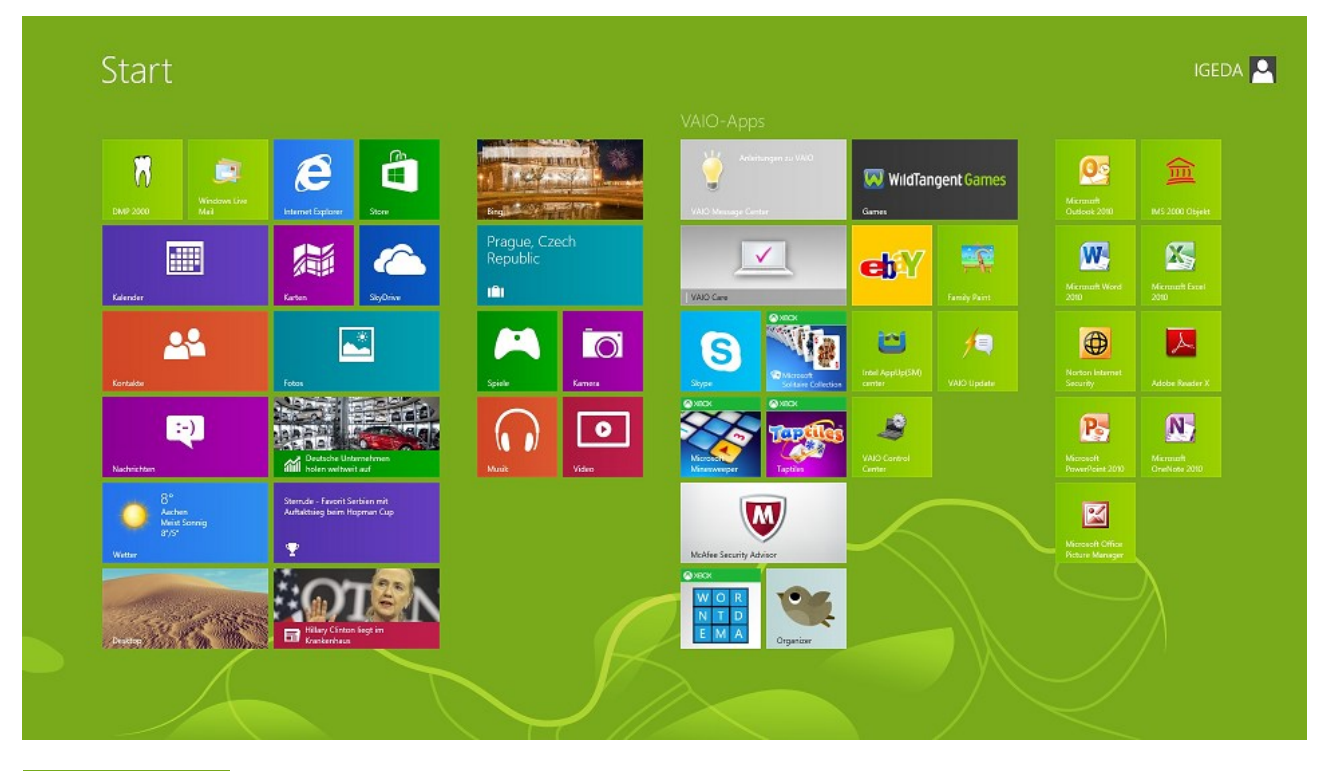

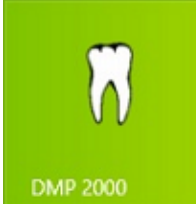

Die neue DMP 2000 Version kann auf Computern mit dem neuen Microsoft Betriebssystem Windows 8 installiert werden.

Auf Notebooks bzw. PC-Systemen mit Touchscreen lässt sich DMP einfach mit dem Finger bedienen (Touch Bedienung).

Auch auf den neuen Tablet-PCs, auf denen ein vollwertiges Windows 8 läuft (kein Windows RT), kann DMP eingesetzt werden. Zum Beispiel auf dem bald erscheinenden Microsoft Tablet "Surface" mit Windows 8 Pro.

## • Belegnummer zusätzlich als Barcode ausgebbar

In den Druckeinstellungen (DMP-Menüpunkt "Extras/Optionen/Druckeinstellungen") finden Sie auf der Registerkarte: "Einstellungen/Auftragswesen 2" die neue Einstellmöglichkeit um die Belegnummer zusätzlich als Barcode auszugeben.

| Optionen - Druckeinstell | ungen                     |                 |                     |               | × |
|--------------------------|---------------------------|-----------------|---------------------|---------------|---|
| Druckformate             | Ausgabetexte              | Einstellungen   | Voreinstellungen Ku | nde Drucker   |   |
| Gemeinsame               | Auftragswesen 1           | Auftragswesen 2 | Monatsaufstellung   | Offene Posten |   |
| 📃 🔲 Zeitaufwand der He   | erstellung ausgeben       |                 |                     |               |   |
| Der zur Herstellung      | ) benötigte Zeitaufwand b | peträgt:        |                     |               |   |
| 🛛 📝 Elektronische Auftra | agsnummer ausgeben        |                 |                     |               |   |
| eAuftrag:                |                           |                 |                     |               |   |
| 🛛 📝 Lieferdatum ausgeb   | ben                       |                 |                     |               |   |
| Lieferdatum:             |                           |                 |                     |               |   |
| 🔽 Beleg-Nr als Barcoo    | le ausgeben               |                 |                     |               |   |
| Nicht-BEL Leistung       | en ohne Kenn-Nr. ausgel   | ben             |                     |               |   |
| 🔲 XML Datei nach de      | m Drucken übertragen      |                 |                     |               |   |

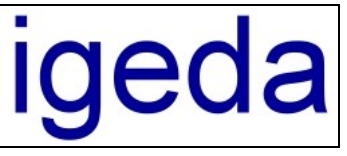

| Fritz Dentallabor<br>Waldauer Fußweg 23<br>56070 Koblenz                                  |                                |                                                                                                    |
|-------------------------------------------------------------------------------------------|--------------------------------|----------------------------------------------------------------------------------------------------|
| Fritz Dentallabor · Waldauer Fußweg 23 · 56070 Koblenz                                    |                                |                                                                                                    |
| Gemeinschaftspraxis<br>Zahnarzt CompuDENT Z1<br>Zahnärztin CompuDENT Z2<br>Maria Trost 25 |                                |                                                                                                    |
| 56070 Koblenz                                                                             |                                | Rechnung-Nr.: R120200002<br>eAuftrag: 289211-600-ZE-8040-30-4<br>Produkt: Brücke Front 43-33<br>Seite 1 von 1 |
| Patient: Frau Kriemhild Zervikal<br>Kasse: Techniker KK Bayern                            | Farbe: k. Angabe<br>Kiefer: UK | Datum: 09.12.2012<br>Auftrag: 10008                                                                           |
| Wir berechnen Ihnen gemäß Ihrem Auftrag:                                                  |                                |                                                                                                    |
| Pos. Kenn-Nr Bezeichnung                                                                  | Menge E                        | inzelpreis Materialien Leistungen                                                                             |
| 1 0051 Sägemodell                                                                         | 2                              | 8,57 € 17,14 €                                                                                                |

#### • Optionen zum PDF-Dateiname

Der PDF-Dateiname kann jetzt optional um die vorangesetzte EA-Nr. und um den angehängten Patientennamen erweitert werden.

| Aligemeines                                                                                                    | Standardtexte Kund                                                                                                    | rdtexte Kunde Standardtexte System L                                                                                         |                                                                   |                                           | lte    |
|----------------------------------------------------------------------------------------------------|----------------------------------------------------------------------------------------------------|----------------------------------------------------------------------------------------------------|-------------------------------------------------------------------|-------------------------------------------|--------|
| Einstellungen                                                                                                    | Voreinstellungen                                                                                                    | Lokale Einstellungen                                                                                                    | Sonsti                                                            | ges                                       | E-Mail |
| E-Mail Übermittlung /<br>iber Standard-Ma<br>iber Microsoft Ou<br>iber DMP-SMTP<br>E-Mail direkt (im H<br>Einstellungen Beleg B<br>Patientenname in<br>Rechnung mit Du<br>Materialnachweis<br>E-Mail Vorgabe-Text:<br>siehe Anhang: Beleg<br>Einstellungen XML-D<br>XML-Datei(en) in<br>E-Mail Vorgabe-Text:<br>siehe Anhang: XML- | Versandmethode<br>ilprogramm senden<br>tilook senden<br>senden<br>intergrund) senden<br>E-Mail (interner PDF Drucker<br>E-Mail Betreffzeile angeben<br>blikat senden<br>senden<br>als PDF-Datei<br>atei E-Mail<br>der Monatsaufstellung immer<br>Datei zum elektronischen Da | DMP-SM<br>E-Mail Ad<br>SMTP Se<br>Benutzerr<br>Passwort<br>PDF-D<br>PDF-D<br>PDF-D<br>als ZIP-Archiv senden<br>atenaustausch | TP Konfiguratii<br>resse<br>rver / Port<br>name<br>Dateiname: Pal | on<br>tientenname anh<br>-Nr. voransetzen | ängen  |
|                                                                                                    |                                                                                                    |                                                                                                    |                                                                   |                                           |        |

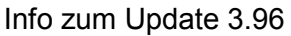

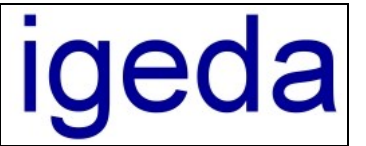

#### • PDF Dateien erstellen und speichern

In den Dialogen Auftragswesen, Auftragsplanung, Materialnachweis, Monatsaufstellung, Offene Posten und Reklamation-/Kulanzaufstellung können über eine neue Schaltfläche die Belege direkt als PDF-Datei gespeichert werden.

| hnungen<br>Daten                       | Gutschrifter<br>Positic         | n Ang         | gebote F<br>Bilder          | Reklamationen<br>Noti:                      | Kulanze<br>zen                        | n Aufsi<br>Details       | <sup>tellu</sup> Beleg al      | l <mark>s PDF speic</mark> |
|----------------------------------------|---------------------------------|---------------|-----------------------------|---------------------------------------------|---------------------------------------|--------------------------|--------------------------------|----------------------------|
| eg-Nr <b>R120</b> 2                    | 200002 🗖                        | ð ^7 🛞        | - 🚹 🦻                       | 09.12.2012                                  | Optionen                              | E HH 🕵 (                 | # 🧶 V                          | M ···                      |
| nde K00001                             | <b>A</b>                        | 002<br>€      | Patient<br>EA-Nr<br>Produkt | Frau Kriv<br>289211-600-Z<br>Brücke Front 4 | emhild Zervik<br>E-8040-30-4<br>I3-33 | al                       |                                | I                          |
| eis Liste<br>vSt Leistung<br>eferdatum | × Spal<br>7 Mate<br>So, 09.12.2 | rial 7<br>012 | Auftrag                     | 10008<br>/Konformitätse<br>ionenzusatztext  | rklärung<br>übernehmen                | Kasse<br>Farbe<br>Region | Techniker M<br>k. Angabe<br>UK | K Bayern                   |
|                                        |                                 |               |                             |                                             |                                       |                          |                                | *                          |
| ferdatum                               | So, 09.12.2                     | 012           | V Positi                    | ionenzusatztext                             | übernehmen                            | Region                   | υк                             |                            |

| 🕅 Speichern unter                                                                                                    | the robusts, 1  | and a second     | x                 |
|----------------------------------------------------------------------------------------------------|-----------------|------------------|-------------------|
| Computer > US                                                                                                    | B STICK (G:)    | ✓ 4 USB STICK (  | G:) durchsuchen 🔎 |
| Organisieren 🔻 Neuer Ordner                                                                                                    |                 |                  | := • 🔞            |
| ⊿ 🖳 Computer                                                                                                    | Name            | Änderungsdatum   | Typ               |
| <ul> <li>▷ Lokaler Datenträger (C:)</li> <li>▷ DATEN (D:)</li> <li>▷ BACKUP (E:)</li> <li>▷ USB STICK (G:)</li> <li>▷ Igeda Daten (\\SERVER) (I:) =</li> <li>▷ Netzwerk</li> </ul> | E RI2020002.pdf | 30.12.2012 19:23 | Adobe Acrobat D   |
|                                                                                                    |                 | III              | 4                 |
| Datei <u>n</u> ame: R120200002.p                                                                                                    | df              |                  | <b></b>           |
| Datei <u>t</u> yp: PDF-Datei (*.p                                                                                                    | df)             |                  | •                 |
| Ordner ausblenden                                                                                                    |                 | Speichern        | Abbrechen         |

Durch gleichzeitiges drücken der <Shift> Taste wird die erstellte PDF-Datei nach dem speichern angezeigt. Eine weitere Option ist das gleichzeitige drücken der <Strg> Taste, dann wird die Datei über den in den Druckoptionen hinterlegten, externen PDF-Drucker erstellt.

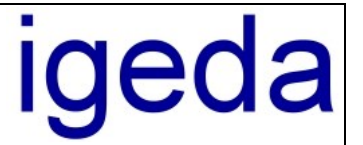

#### • Erweiterte Kundeneinstellungen zum elektronischen Datenaustausch

Immer mehr Praxen/Zahnärzte wollen beim elektronischen Datenaustausch neben der XML-Datei auch die zugehörigen PDF-Dateien (Rechnung, Rechnungskopie, Konformitätserklärung) übermittelt bekommen. In den Stammdaten kann individuell für jeden Kunden festgelegt werden ob die PDF-Dateien mit übermittelt werden sollen. Die PDF-Dateien werden dann sowohl beim Speichern auf einen Datenträger, bei der Übertragung per E-Mail als Dateianhang und bei der FTP-Übertragung mit übergeben.

| Kunden                                                                                                    | Patienten                                                                                     | Mitarbeiter                                                 | Lieferanten                                 | Interessente                                                                                           | n                 | Listen                     | Jumbos     |
|----------------------------------------------------------------------------------------------------|-----------------------------------------------------------------------------------------------|-------------------------------------------------------------|---------------------------------------------|----------------------------------------------------------------------------------------------------|-------------------|----------------------------|------------|
| Adressdaten                                                                                                    | Sonstiges [                                                                                   | )ruckausgabe                                                | Datenaustausch                              | Sonderwüns                                                                                             | sche              | Notizen                    | Verwaltung |
| Ubertragungsart<br>auf Datenträg<br>per E-Mail Ar<br>per FTP Übe<br>Datenträger Übe<br>Vorgabepfad<br>XML-Dateien<br>E-Mail Übertragu | der XML-Date<br>ger kopieren<br>hang senden<br>rtragung<br>ertragung<br>G:\<br>vor dem kopier | I Nicht-BEL L<br>zusammenfa<br>I PDF-Beleg(e<br>übermitteln | eistungen<br>assen<br>e) mit<br>ger löschen | rgabedaten<br>axis-Nr.<br>arzt-/KunNr.<br>Praxis-Nr<br>Gebiet / NEM<br>erstellungsort<br>P Übertragung | 1122              | .00                        |            |
| E-Mail Adresse                                                                                                    | abrechnu                                                                                      | ng@praxisname.c                                             | de Ho<br>Ve                                 | ost-Name<br>rzeichnis                                                                                  | ftp.pr<br>XML     | axisname.de<br>_Dateien_Fr | e<br>itz   |
| ZIP-Archiv Kenn                                                                                                    | wort                                                                                          |                                                             | Be                                          | nutzername                                                                                             | Fritz             |                            |            |
| <ul> <li>XML-Datei(er</li> <li>Patientennan</li> <li>XML-Datei be</li> </ul>                                                          | enden Ke                                                                                      | nnwort<br>rt / Timeout                                      | 21                                          |                                                                                                    | Passiv (Firewall) |                            |            |

Da es häufiger vorkommt, dass die XML-Datei an mehrere E-Mail Empfänger übermittelt werden soll (z.B.: an den Kunden und gleichzeitig auch an eine Abrechnungsgesellschaft) steht jetzt ein zweites Feld zur Angabe einer zusätzlichen E-Mail Adresse zur Verfügung.

Wie bereits mehrfach erwähnt ist die Angabe des Patientennamens in der E-Mail Betreffzeile aus Datenschutzgründen bedenklich. Nach wie vor erwartet aber ein Großteil der Praxen/Zahnärzte diese Angabe, da die Bearbeitung der E-Mail bzw. XML-Datei sonst für die Zahnarzthelferinnen angeblich nicht durchführbar ist.

Die bisherige globale Einstellung zur Patientennamen Angabe in der E-Mail Betreffzeile ist nun kundenspezifisch, somit kann für jede Praxis/Zahnarzt individuell bestimmt werden, ob der Patientenname übermittelt werden soll oder nicht.

Eine große Fehlerquelle bei der Übermittlung der XML-Dateien per E-Mail ist nach wie vor die Modifizierung bzw. Umcodierung der Dateien auf dem Versandweg. Dies tritt vor allem bei den Webportal Anbietern "**web.de**", "**googlemail.com**", "**gmail.com**" und auch bei "**gmx.de**" auf. Die XML-Dateien können dann beim Kunden (Praxis/Zahnarzt) wegen ungültiger Zeichen nicht weiterverarbeitet werden.

Um dieses Problem zu umgehen, kann die XML-Datei in einem Zip-Archiv übermittelt werden. Durch die Angabe eines entsprechenden, kundenspezifischen Kennwortes kann dann auch gleichzeitig das Datenschutz Problem gelöst werden. Der Nachteil für die Praxen/Zahnärzte ist dann allerdings, dass vor der Weiterverarbeitung der XML-Datei diese erstmals aus dem Zip-Archive, unter Angabe des entsprechenden Kennwortes, entpackt werden muss.

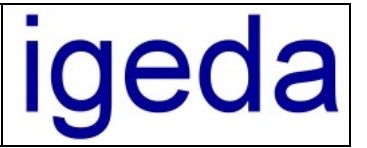

#### • BEB-Positionen ohne Kenn-Nr. ausdrucken

In den Druckeinstellungen (DMP-Menüpunkt "Extras/Optionen/Druckeinstellungen") finden Sie auf der Registerkarte: "Einstellungen/Auftragswesen 2" die neue Einstellmöglichkeit um bei Privatpositionen (nicht BEL Leistungen) die Kenn-Nr. auf der Rechnung wegzulassen. Die Kenn-Nr. ist bei den Privatpositionen nicht zwingend vorgeschrieben und sorgt bei den Krankenkassen häufig zu unbegründeten Abzügen.

| Druckformate          | Ausgabetevte              | Einstellungen   |                       | nde Drucker   |
|-----------------------|---------------------------|-----------------|-----------------------|---------------|
| Didektoimate          | Ausgabelenie              |                 | Voreinstellungen ital | nde Didekei   |
| Gemeinsame            | Auftragswesen 1           | Auftragswesen 2 | Monatsaufstellung     | Offene Posten |
| Zeitaufwand der H     | erstellung ausgeben       |                 |                       |               |
| Der zur Herstellun    | g benötigte Zeitaufwand l | peträgt:        |                       |               |
| 🗸 Elektronische Aufti | ragsnummer ausgeben       |                 |                       |               |
| eAuftrag:             |                           |                 |                       |               |
| 🗸 Lieferdatum ausge   | ben                       |                 |                       |               |
| Lieferdatum:          |                           |                 |                       |               |
| Beleg-Nr als Barco    | de ausgeben               |                 |                       |               |
| Nicht-BEL Leistung    | gen ohne Kenn-Nr. ausge   | ben             |                       |               |
|                       | B 1 19 1                  |                 |                       |               |

## • Beim Erstellen eines neuen Belegs die Kunden-Sonderwünsche anzeigen

In den Systemeinstellungen (DMP-Menüpunkt "Extras/Optionen/Systemeinstellungen") finden Sie auf der Registerkarte: "Allgemeines/Einstellungen" die neue Einstellmöglichkeit um die in den Stammdaten beim jeweiligen Kunden hinterlegten Sonderwünsche beim Erstellen eines neuen Beleges anzuzeigen.

| Optionen - Systemeinstell                                                                                                    | ungen                                                                             |                                                    |                                             |                                       |                                    |           | ×        |
|----------------------------------------------------------------------------------------------------|-----------------------------------------------------------------------------------|----------------------------------------------------|---------------------------------------------|---------------------------------------|------------------------------------|-----------|----------|
| Allgemeines                                                                                                    | Standardtexte Kur                                                                 | Standardtexte Kunde                                |                                             |                                       | Liste                              | eninhalte |          |
| Einstellungen                                                                                                    | Voreinstellungen                                                                  | Lokal                                              | e Einstellungen                             | Son                                   | stiges                             | E-Mail    |          |
| Optionen Auftragswese<br>Registerkarte Beleg<br>Registerkarte Beleg<br>Registerkarte Beleg                                     | Beleg-NrG<br><u>monatlic</u><br>vom Sta                                           | enerierung<br>ch mit Startu<br>artwert an <u>h</u> | Auftragswes<br>wert neu<br>ochzählen        | en<br>Startwert 00001                 | ₽                                  |           |          |
| <ul> <li>Schaltflächen Kund</li> <li>Positionszusatzspal</li> <li>Positionenzusatztex</li> <li>Reputationale Toolee</li> </ul> | Kunden-Beleg-Nr Generierung Auftragswesen<br>monatlich n <u>e</u> u<br>Hochzählen |                                                    |                                             |                                       |                                    |           |          |
| Optionen Auftragswese<br>Registerkarte Koste<br>Lieferdatum immer g<br>Kunden Sonderwün                                        | en<br>enaufstellung ausblender<br>gleich Rechnungsdatum<br>hsche anzeigen         | n<br>setzen                                        | Kostenmin<br>Optionen N<br>V <u>G</u> utsch | ute 0<br>Aonatsaufst<br>riften in Moi | ,64€ S<br>ellung<br>natsaufstellur | iymbol €  |          |
| Hilfe                                                                                                    |                                                                                   |                                                    |                                             |                                       |                                    | 0k At     | obrechen |

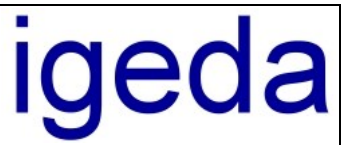

| 🕅 Stammdaten - Kur                                                          | iden - K00001 Z1                                    | . Z2                                          |                                                |                      | [             |            |
|-----------------------------------------------------------------------------|-----------------------------------------------------|-----------------------------------------------|------------------------------------------------|----------------------|---------------|------------|
|                                                                             |                                                     | 8                                             |                                                |                      | (             | ୨ 🖨 ? 🚦    |
| Kunden Pat                                                                  | ienten Mita                                         | rbeiter                                       | Lieferanten                                    | Interessenten        | Listen        | Jumbos     |
| Adressdaten Sons                                                            | tiges Druckau:                                      | sgabe                                         | Datenaustausch                                 | Sonderwünsche        | Notizen       | Verwaltung |
| Hier können die Kunde<br>Sonderwunsch 1<br>Sonderwunsch 2<br>Sonderwunsch 3 | n Sonderwünsche                                     | hinterlegi                                    | t werden:                                      |                      |               | *          |
| M Auftragswesen - R                                                         | echnung - R1212                                     | 200002<br>× 🖛                                 | Daten übernehm                                 | en 88 🚑 🗇            |               |            |
| Rechnungen Guts                                                             | chriften And                                        | jebote                                        | Reklamationen                                  | Kulanzen             | Aufstellungen | Vorlagen   |
| Daten                                                                       | Positionen                                          | r<br>Bilde                                    | r Noti:                                        | zen Deta             |               |            |
| Beleg-Nr R1212000                                                           | 02 🗐 🗛 🖗                                            | R                                             | 7] 30.12.2012 ▼                                | Optionen 🗌 🖽         | 6) 88         | <i>iii</i> |
| Kunde K00001 •••                                                            | 1                                                   | Patier<br>EA-Nr                               | nt 🔽                                           |                      |               | T          |
| Kurs 1                                                                      | Information                                         |                                               |                                                |                      | x             | <b>•</b>   |
| Preis Liste x •<br>MwSt Leistung 7<br>Lieferdatum 30.1                      | 2<br>2<br>2<br>3<br>3<br>3<br>3<br>3<br>3<br>3<br>3 | er können<br>nderwuns<br>nderwuns<br>nderwuns | die Kunden Sonde<br>ch 1<br>ch 2<br>ch 3<br>OK | erwünsche hinterlegt | werden:       |            |
|                                                                             | -                                                   |                                               |                                                |                      |               | -          |
|                                                                             | Modus:                                              | Rechnung                                      | einfügen                                       |                      |               |            |

- Die EA-Nr. kann jetzt auch bei bereits gebuchten bzw. bezahlten Belegen nachträglich eingegeben bzw. geändert werden. Ein Rückbuchen der Monatsaufstellung aus der Offenen-Postenliste ist nicht mehr erforderlich.
- Die EA-Nr. wird jetzt beim Kopieren einer Rechnung in eine Gutschrift übernommen.
- Die Option Mitarbeiter und Kunden Geburtstag beim Programmstart bzw. in der globalen Terminliste anzeigen (+/- 3-Tage) funktioniert jetzt wieder
- In der Auftragsplanung werden die Terminvorgaben jetzt ohne Sekunden angezeigt und wesentlich mehr Terminbezeichnungen beim Aufklappen der Auswahlbox angezeigt.
- In der Angebotsliste können die Angebote über den Tastaturbefehl <Strg >+<L> direkt gelöscht werden.
- Neue Version des "DMP novaPdf" Komponente (Pdf Drucker zum Erstellen der PDF-Belege). Der Pdf-Drucker arbeitet jetzt auch unter Windows 7 mit 64 Bit und unter Windows 8 fehlerfrei.
- ...